## How to Renew Scout Membership Even if you didn't receive the renewal email

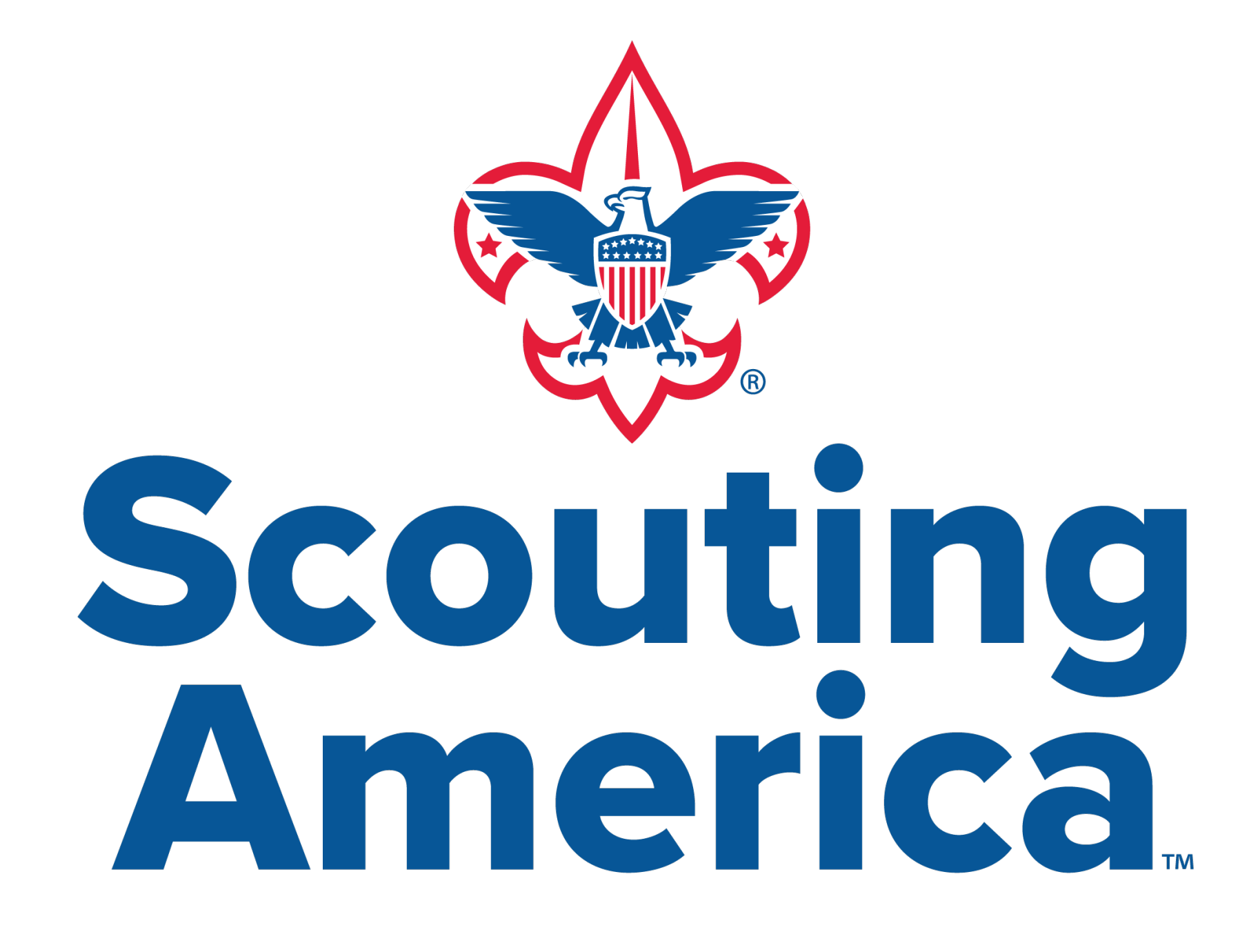

# Login to My.Scouting

www.my.scouting.org

## Welcome to my.Scouting

New to Scouting or don't have an account?

Creating a My.Scouting account allows access to various tools to help manage your involvement in Scouting, including your youth.

**Review Privacy Policy** 

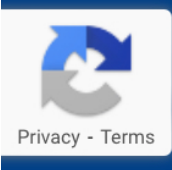

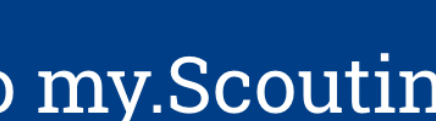

CREATE ACCOUNT

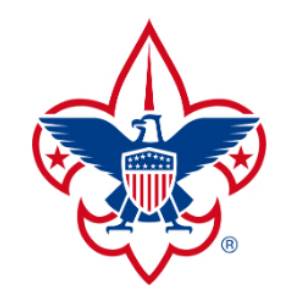

## Login to my.Scouting

Username

Password

## LOGIN

## Forgot username / password?

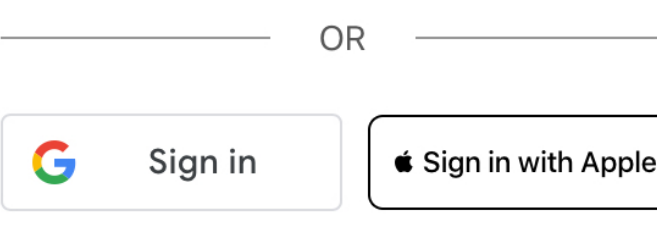

Using Google or Apple Login

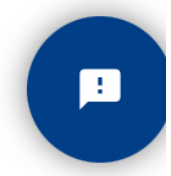

## Click "Menu" in the top left corner

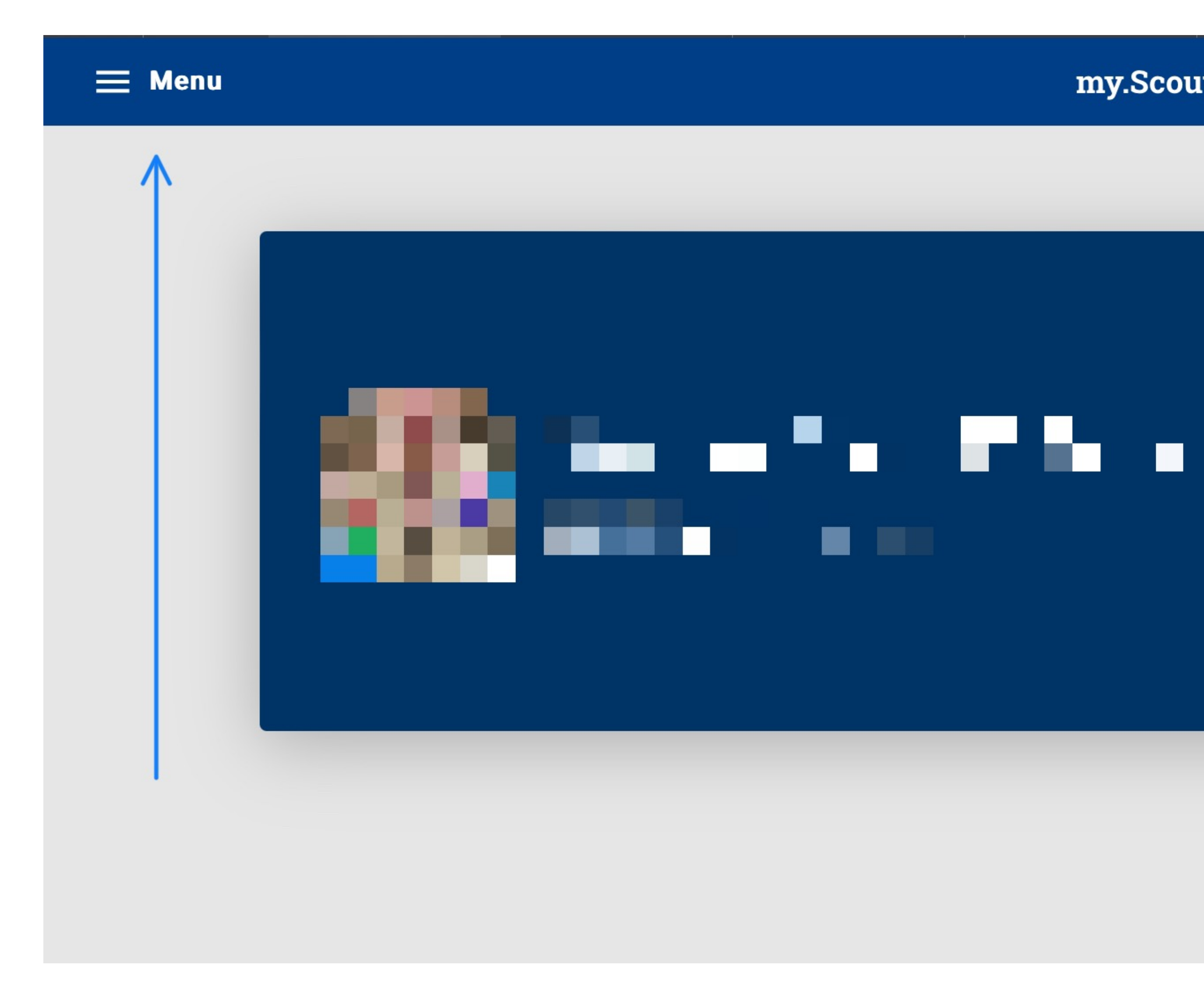

my.Scouting

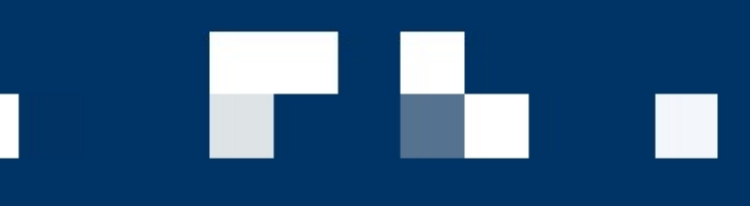

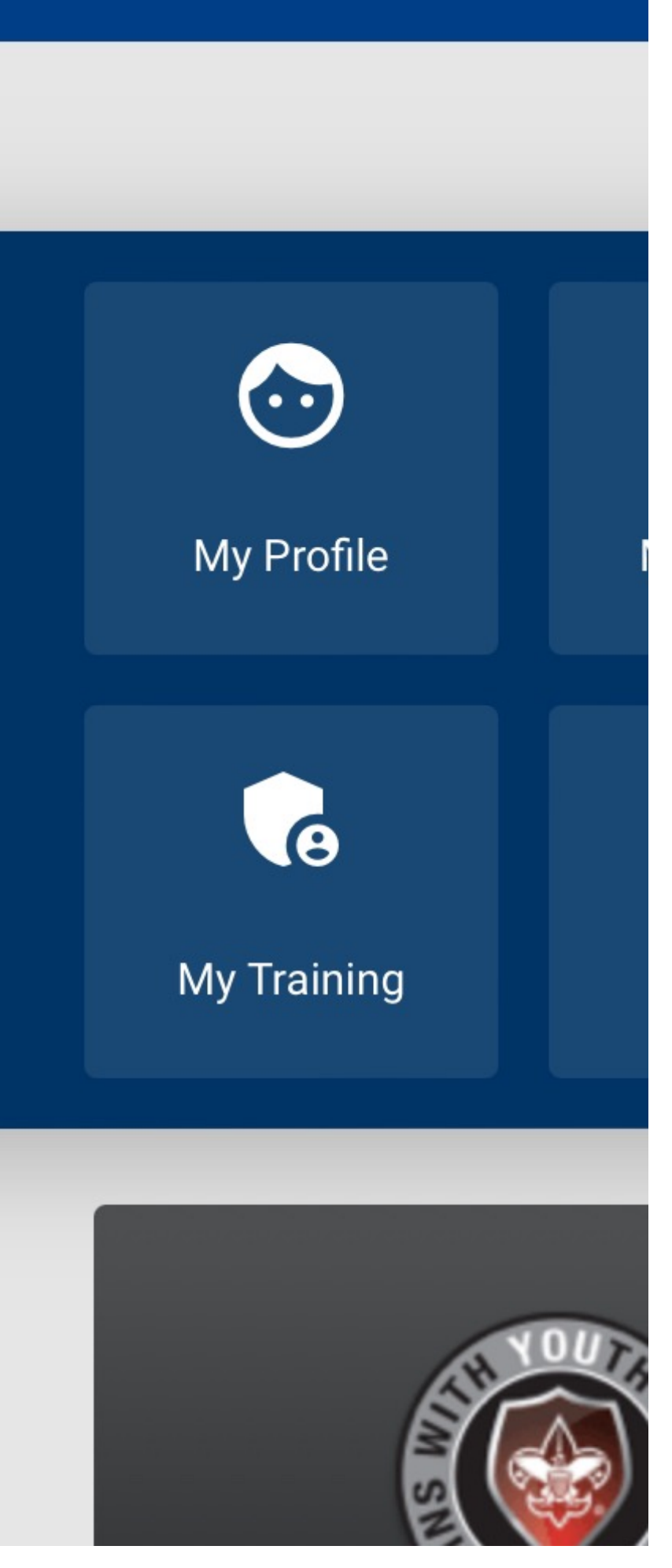

## Select "My Application" from the menu

| ×                           | Menu                      |
|-----------------------------|---------------------------|
| Q                           | What are you looking for? |
|                             | Home                      |
| $\overline{\mathbf{\cdot}}$ | My Profile                |
| 0                           | My Account                |
|                             | My Application            |
| G                           | My Training               |
|                             | Manage Member ID          |
|                             |                           |

## **Recent Tools**

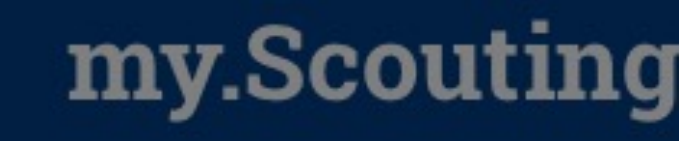

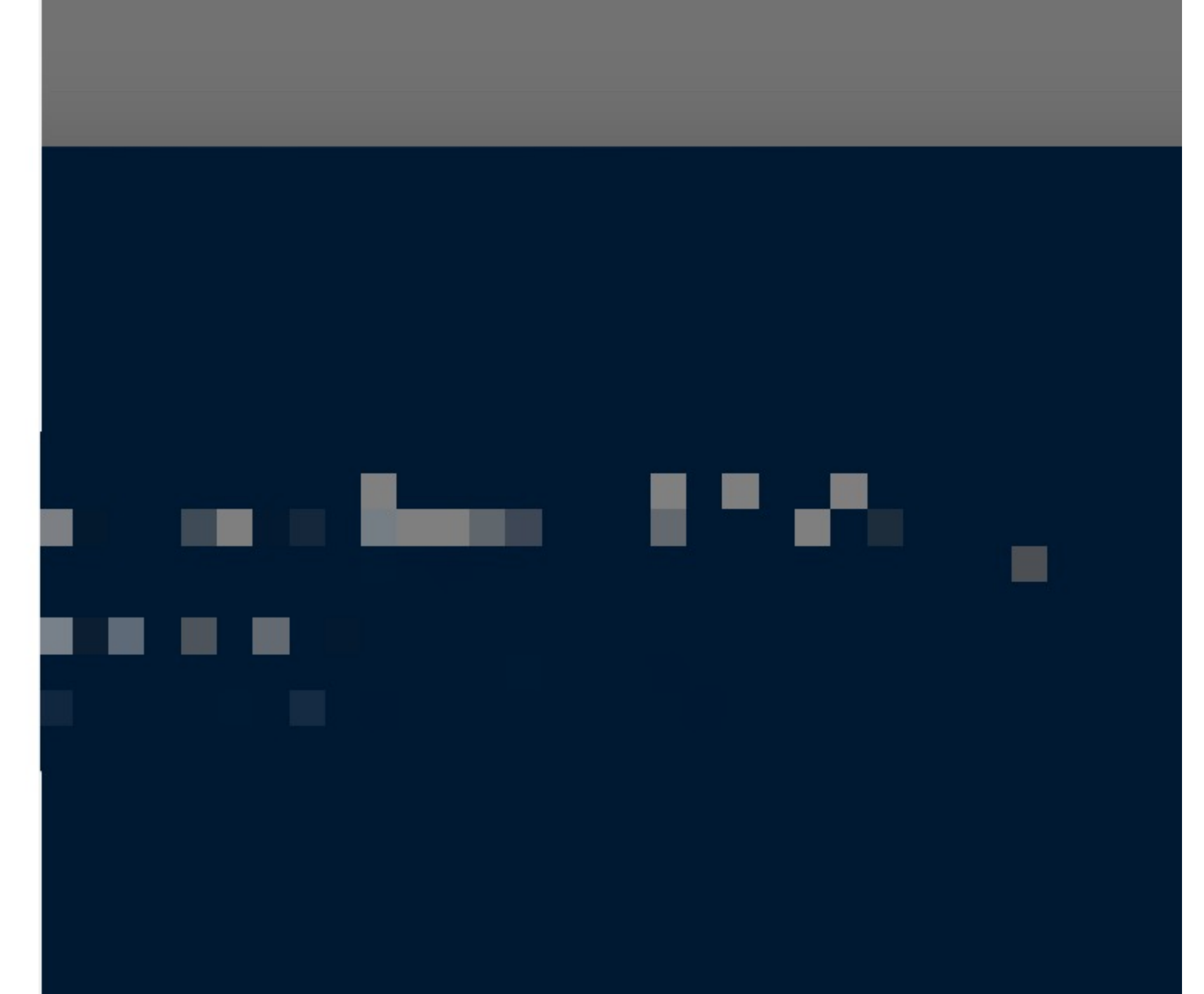

## Click "My Renewals" You should see your Scout(s) and be able to proceed with re-registration

| 🗮 Menu | my.Scouting   My Applications                                                        | <b>—</b> ′              |
|--------|--------------------------------------------------------------------------------------|-------------------------|
|        | MEMBERSHIPS TRANSFER / MULTIPLE APPLICATIONS MY APPLICATIONS MY RENEWALS MY RENEWALS | 2024 V<br>FILTER CLOSED |
|        | Personal Information Expiration Date Application Status                              |                         |
|        | Ro renewals                                                                          |                         |
|        | CONNECT WITH US: 🛐 🕥 🗭 🕟<br>Contact Terms & Conditions                               |                         |